1.- Ingresar a <u>www13.uc.cl/afc/</u> luego hacer clic en la opción "Declare sus ingresos" y posteriormente en el link "Formulario de Declaración de Ingresos".

| PONTIFICIA<br>UNIVERSIDAD<br>CATOLICA                                                                                                    |                                                                                                    |                                                                                                    | ADMIN                                                      | NISTR                                                                                                    | ACIÓN DE            | FONDOS DE C              | RÉDITO UI      | NIVERS    | ITARIO   |
|----------------------------------------------------------------------------------------------------|----------------------------------------------------------------------------------------------------|----------------------------------------------------------------------------------------------------|------------------------------------------------------------|----------------------------------------------------------------------------------------------------|---------------------|--------------------------|----------------|-----------|----------|
| De chite                                                                                                    |                                                                                                    |                                                                                                    | Inicio                                                     | Misión                                                                                                    | Calendario Anual    | Preguntas Frecuentes     | Links Externos | Ubleación | Contacto |
| <ul> <li>Créditos Universitarios</li> <li>Lugares de Pago</li> <li>Consulta de Deuda</li> <li>Cupón de Pago</li> <li>Actualice su Dirección</li> <li>Declare sus Ingresos</li> <li>Mesa de Ayuda</li> </ul> | DECLARE SUS     Antes de ingresar a     Instructivo Declarac     Instructivo Anexo De     Video con los pasos                                                                                                    | NGRESOS<br>Formulario de Declaracio<br>on de Ingresos ( descar<br>claración de Ingresos ( d<br>a seguir para Declarar s | ón de Ingreso:<br>gar PDF )<br>jescargar PD<br>us Ingresos | s ea los d<br>F )                                                                                                    | ocumentos que se    | e muestran a continuació | ón:            |           |          |
| Pago Internet                                                                                                    | <ul> <li>Control International Control</li> <li>Control International Control</li> <li>Control International Control International Control Inter</li></ul> |                                                                                                    |                                                            | or of the second second s | sin puntos<br>Idio. |                          |                |           |          |

Ĩ.

2.- A continuación, se le solicitará su RUT y CLAVE para ingresar. Una vez ingresado a su cuenta deberá aprobar la dirección que tenemos registrada a su nombre o cambiarla si desea actualizarla.

Posteriormente, accederá al formulario de la declaración de ingresos para que registre sus rentas, y las de su cónyuge si es casado, (ver instructivos en nuestra página web link <u>creditouniversitario.uc.cl</u> opción "Declare sus Ingresos").

Una vez confirmada la declaración de ingresos, llegará a su correo el formulario para que lo imprima y lo legalice ante notario, y en este mismo email tendrá el link para que suba los documentos a nuestra plataforma.

Efectuado este paso, podrá seguir a una nueva pantalla (ver imagen a continuación) donde deberá elegir la opción "Subir documentos" y comenzar a cargar sus documentos en cada una de las pestañas dispuestas para ello.

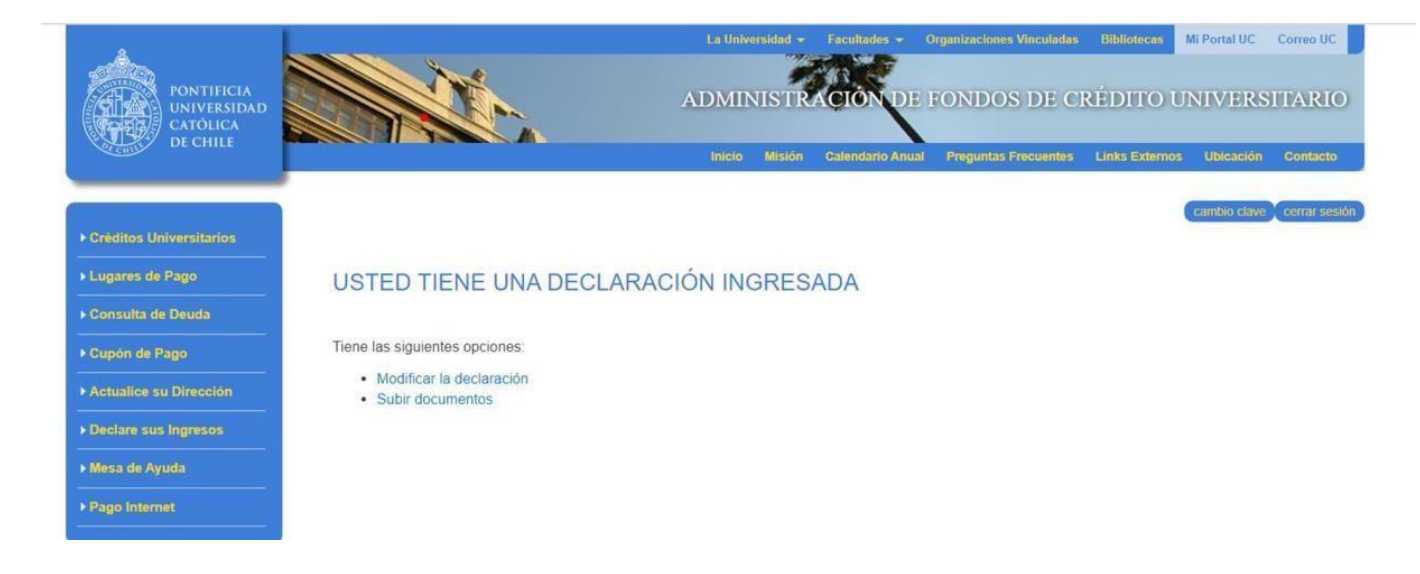

3.- Para más detalles, se muestra a continuación la imagen que se despliega cuando usted ingresa a la opción "Subir documentos". En esta pantalla se muestran varias "pestañas" para que usted pueda subir separadamente sus documentos, tales como, su Declaración jurada de ingresos y sus documentos de respaldo:

- En las pestañas "Declaración Jurada", "Formulario 22", "Agentes Retenedores" y"Certificado de Cotizaciones" se puede subir solo 1 archivo por cada pestaña.
- En la pestaña "Certificado de Remuneraciones" se puede subir hasta 5 archivos.
- En la pestaña "Otros" se puede subir hasta 20 archivos.

## SUBIR DOCUMENTACIÓN

 Declaración Jurada
 F. 22
 A Retenedores
 C. Cotizaciones
 C. Remuneraciones
 Otros

 Declaración Jurada ?

 Coloca archivos aquí para subirlos o haz un click.

(SOLO ARCHIVOS DE IMAGEN Y PDF, TAMAÑO MÁXIMO 2MB)

4.- Cuando usted termine de cargar todos sus archivos en las pestañas correspondientes deberá aceptar las condiciones (marcando el casillero) y hacer clic sobre el botón "Ingresar declaración" para terminar de subir todos sus documentos (ver imagen a continuación).

| Declaración Jurada | F. 22 | A. Retenedores | C. Cotizaciones | C. Remuneraciones | C. Nacimiento | Otros |
|--------------------|-------|----------------|-----------------|-------------------|---------------|-------|
|                    |       |                | Declaración Ju  | ırada 🕜           |               |       |
|                    |       |                |                 |                   |               |       |
|                    |       |                | 11.5 KB         |                   |               |       |
|                    |       |                | declaracion     |                   |               |       |
|                    |       |                | Remover         |                   |               |       |
|                    |       |                |                 |                   |               |       |

5.-Finalmente, usted recibirá un correo donde se señala lo siguiente: Estimado(a){NOM\_DEUDOR}

Sus documentos han sido subidos satisfactoriamente. A continuación, revisaremos y procesaremos su declaración de ingresos y documentos de respaldo.

Con este correo se finaliza el proceso y se cierra el módulo de ingreso. Usted ya no podrá hacer cambios a su declaración ni a los documentos que subió.